## EDAG CITRIX PORTAL

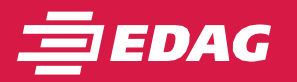

Access path for users with already set up VASCO token/DIGIPASS code. Any PC with Internet connection required.

<u>OEM approval</u> required for use with non-Company equipment.

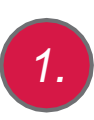

Go to the website <u>https://citrix.edag.com</u> and log in with your user name and EDAG password. The "Token Code" is the VASCO Token Code.

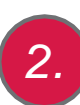

After logging in, you can select the appropriate desktop and start with one click. You will only see the desktops for which you are authorized.

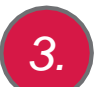

## **EDAG desktop:**

This is the standard desktop with all EDAG basic applications.

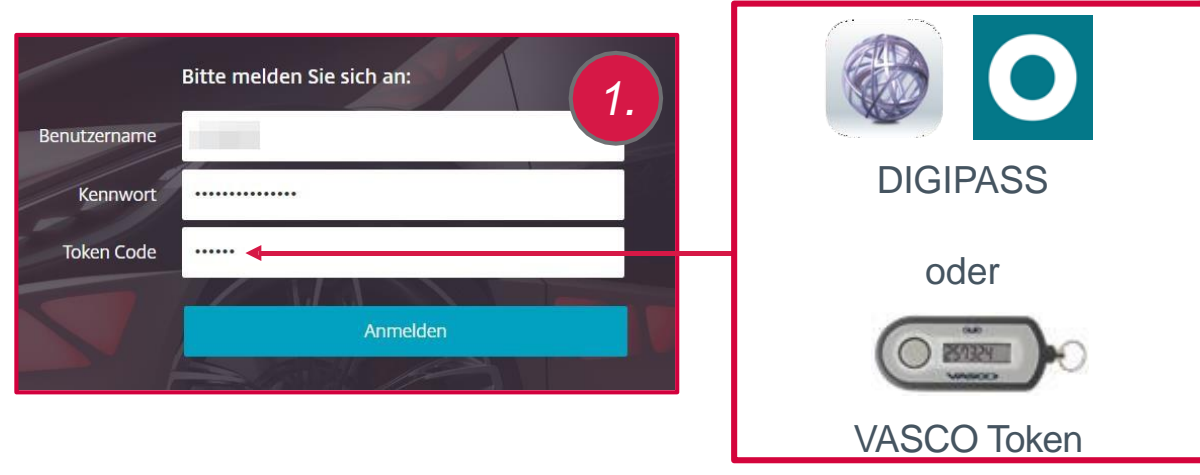

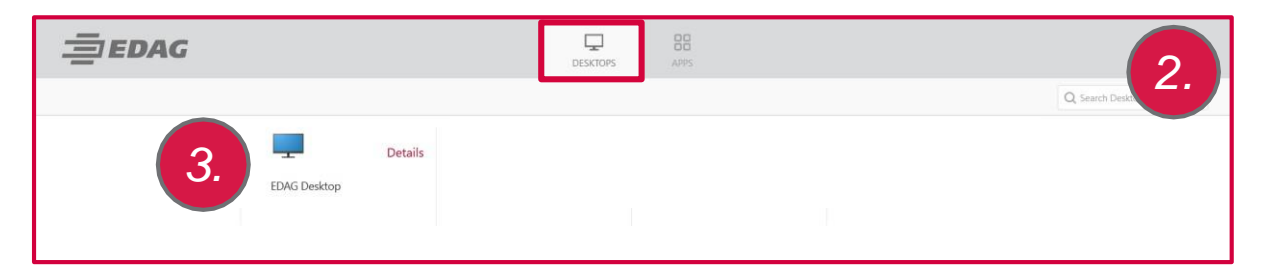

## EDAG CITRIX PORTAL EDAG-PC-REMOTE-ACCESS

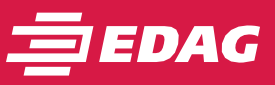

Preferred access path for users with CAD computer/notebook.EDAG equipment must be connected to the network in EDAG office, ready for operation.

EDAG device must be prepared by IT for EDAG remote PC access.

Any PC with Internet connection required.

OEM approval required when using non company equipment.

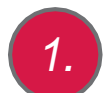

Go to the website <u>https://citrix.edag.com</u> and log in with your user name and EDAG password.

The "Token Code" is the VASCO token code.

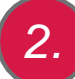

After logging in, you can select the appropriate desktop and start with one click. You will only see the desktops for which you are authorized.

## Personal hostname:

Starts with "lap" or "pcs"

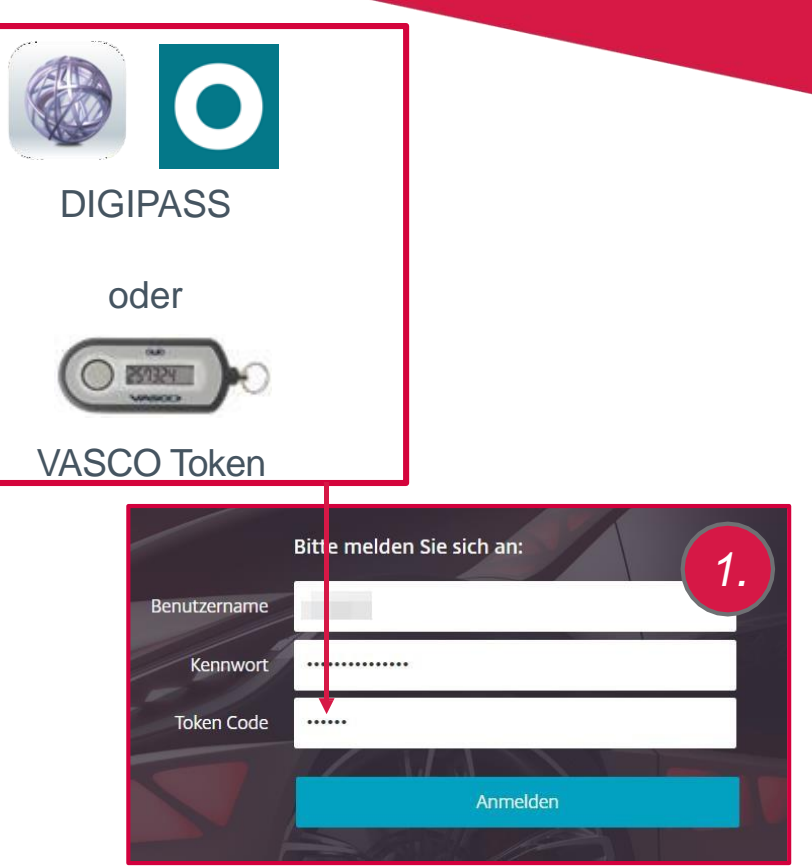

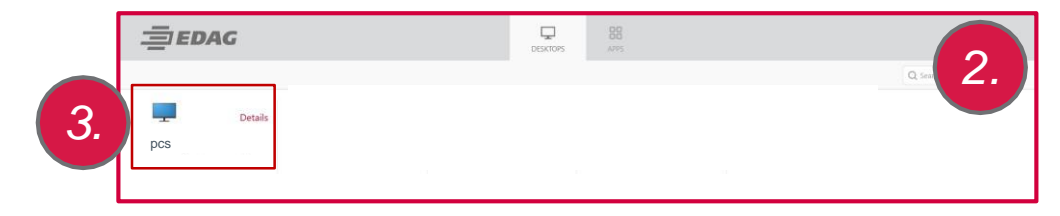